# Manuale d'uso termostato TR8200 ver 1.3 warmset

6

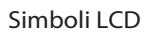

| Simboli  | Descrizione                                       | Simboli         | Descrizione                                                                      |
|----------|---------------------------------------------------|-----------------|----------------------------------------------------------------------------------|
| Ċ        | Accensione/spegnimento del termostato             | Day             | Giorno della settimana. Day 1= Lunedì, Day 2= Martedì etc.                       |
| B        | Tasti bloccati                                    | Program 1,2,3,4 | Numero del programma                                                             |
|          | Riscalamento acceso                               | $\triangle$     | Ricorda all'utente di connettere il sensore (solo in modalità AF e F)            |
| *        | Protezione ghiaccio attiva                        | *               | Modalità temperatura di confort                                                  |
| RT       | Temperatura stanza                                | C               | Modalità temperatura risparmio energetico                                        |
| FT       | Temperatura pavimento                             | Û               | Modalità temperatura vacanza                                                     |
| AUTO     | Modalità automatica, esegue gli orari programmati | í î re          | Tocca 5 secondi per visualizzare la temperatura del pavimento (solo modalità AF) |
| O / RIDE | Temperatura temponea oltre il limite              | Set<br>Schedule | Tocca per cominciare la programmazione del termostato                            |
| Err      | Il sensore non viene letto dal termostato         | Heating<br>Mode | Tocca per cambiare da Auto 🌞 🔘 🛍                                                 |

#### Menù configurazione

| Per entrare nelle impostazioni, premere | 0      | per spegnere il termostato e, e poi premere S     | Set Menu |                                                                        |      |                               |
|-----------------------------------------|--------|---------------------------------------------------|----------|------------------------------------------------------------------------|------|-------------------------------|
| Quindi vedrete menu 01. Premere Next    | ) o [P | revious per selezionare il numero del menù. Usare | e 🛧 o 🔽  | <sup>7</sup> per muoversi nelle impostazioni. Premere $\left( \right.$ | Done | )<br>per confermare e salvare |

| Menu # | Descrizione caratteristiche        | Funzionalità                                                                                                    | Premere 🕂 o   per regolare                                                 |  |
|--------|------------------------------------|----------------------------------------------------------------------------------------------------|----------------------------------------------------------------------------|--|
| 01     | Modalità di selezione              | Questo termostato permette di selezionare 3 modalità di utilizzo<br>A modalità: ambiente, con sensore interno al termostato<br>AF modalità: ambiente e pavimento, con sensore interno e sonda a pavimento<br>F modalità: pavimento, con sensore a pavimento                                                                                                    | A, AF, F                                                                   |  |
| 02     | Differenziale di accensione        | Indica il numero di gradi di delta con cui lavora il termostato in ON/OFF. Lo standard<br>è 1°C ossia il termostato accenderà a 0.5° C sotto la temperatura di set e si spegnerà a<br>0.5°C sopra la temperatura di set. Con 2°C di differenziale il termostato si accenderà<br>a 1°C sopra il set point e si spegnerà ad 1°C sotto la temperatura di set point | 1 °C, 2 °C,10°C, 1°C selezione predefinita                                 |  |
| 03     | Calibrazione temperatura stanza    | Compensare qualsiasi differenza tra la temperatura ambiente a display e quella di un termometro                                                                                                    | 0 °C di default, −5°C ~ +5°C                                               |  |
| 04     | Calibrazione temperatura pavimento | Compensare qualsiasi differenza tra la temperatura a pavimento a display e quella di un termometro                                                                                                    | 0 °C di default, -5°C ~ +5°C                                               |  |
| 05     | Temperatura massima pavimento      | Proteggere il la superficie del pavimento limitando la temperatura ( solo mod. AF)                                                                                                    | 40 °C di default, set da 20°C ~ 40°C                                       |  |
| 06     | Accensione retroilluminazione      | Impostare il tempo di accensione della retroilluminazione quando lo schermo è toccato                                                                                                    | 10, 20,30,40,50,60 secondi. 30 secondi predefiniti                         |  |
| 07     | Formato temperatura                | Selezionare tra °C e °F                                                                                                    | C / F                                                                      |  |
| 08     | Formato ora                        | Selezione fra 12H o 24 H del formato ora                                                                                                    | 24H / 12H 24 ore predefinito                                               |  |
| 09     | Protezione antighiaccio            | Impedire che la temperatura scenda sotto i 5 °C                                                                                                    | ON = attiva; OFF = disattiva                                               |  |
| 10     | 5+2 /7 Programma giorno            | Questo permette di programmare separatamente i 5 giorni feriali e i 2 del weekend,<br>o gestire 7 giorni contemporaneamente o 7 giorni separatamente                                                                                                    | 5 2 = 5+2 giorni programmabili<br>7 = 7 giorni programmabili (predefinito) |  |
| 11     | Suono digitazione                  | Selezionare o meno il suono quando si digita lo schermo LCD                                                                                                    | ON = suono attivo; OFF = suono disattivo                                   |  |
| 12     | Versione software                  | Per visualizzare la versione corrente del software installato                                                                                                    | Solo per la verifica                                                       |  |

#### Impostare l'orologio e la data

| Questo termostato è dotato di un orologio in tempo reale. E' fondamentale che l'ora e la data siano accuratamente impostate per avere le impostazione programmate. Seguire i punti sotte |
|----------------------------------------------------------------------------------------------------|
| 1)Toccare l'ora nel display. Usare 🚣 o 😾 per modificare l'ora. Tener premuto 🚣 o 👽 per modificare più velocemente. Premere 🕞 per confermare e uscire                                     |
| 2) Toccare il giorno sul display. Usare 🗛 o 😾 per modificare il giorno. Premere Done per confermare e uscire                                                                             |

## Selezionare la modalità operativa richiesta

| Auto - Modalità automatica, il termostato esegue gli orari programmati. Per regolare questi orari, vedere a pagina 2 la sezione programmi                                                             |  |  |  |  |
|----------------------------------------------------------------------------------------------------|--|--|--|--|
| In aggiunta alla modalità automatica, questo termostato ha 3 modalità extra 🗱 🕻 📋 e ognuna di queste modalità manuali mantiene una temperatura impostata in base alle impostazioni decise dall'utente |  |  |  |  |
| 🔆 - Modalità temperatura di confort; la più alta temperatura che si vuole raggiungere. Questa è la temperatura che si vuole raggiungere quando la stanza è attiva. 22°C predefiniti                   |  |  |  |  |
| 🕻 - Modalità ECO; la temperatura più bassa al di sotto della quale non si vuole scendere quando la stanza è inattiva. 16°C predefiniti                                                                |  |  |  |  |
| 📋 - Modalità Vacanza; per evitare che il pavimento non vada al di sotto della temperatura impostata. 10°C predefiniti                                                                                 |  |  |  |  |
| Per modificare la temperatura impostata, premere la temperatura sullo schermo. Utilizzare 🛕 o 😾 per regolare la temperatura. Premere Done per confermare e uscire                                     |  |  |  |  |

## Leggere sul retro per ulteriori informazioni sulle impostazioni

# Manuale d'uso termo stato TR8200 ver 1.3

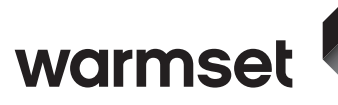

#### Risparmia denaro impostando la programmazione degli eventi

Questo termostato può programmare individualmente 7 giorni. Per ogni giorno della settimana si possono impostare 4 eventi con orario e temperatura

| Programma | Partenza       | Setpoint | Spiegazione                                                                                                    |
|-----------|----------------|----------|----------------------------------------------------------------------------------------------------|
| 1         | SVEGLIA 07:00  | 22 °C    | Imposta l'orario a cui ti svegli e la temperatura che vuoi raggiungere durante la mattina finchè non esci di casa                               |
| 2         | PARTENZA 09:30 | 16 °C    | Imposta l'orario in cui esci di casa e la temperatura che vuoi desideri sia mantenuta in casa finchè sei fuori ad esempio al lavoro             |
| 3         | RIENTRO 16:30  | 22 °C    | Imposta l'orario in cui rientri a casa a fine giornata e la temperatura che vuoi durante la sera finchè noi vai a letto                         |
| 4         | NOTTE 22:30    | 16 °C    | Imposta l'orario in cui vai a letto e la temperatura che vuoi durante la notte (generalmente una temperatura di confort e risparmio energetico) |

#### Oltre alla programmazione eventi predefinita, per effettuare delle modifiche segui i facili passi qui sotto

| In m | nodlità programmazione 7 giorni                                                                                                    | In modalità programmazione 5+2                                                                                                    |
|------|----------------------------------------------------------------------------------------------------|----------------------------------------------------------------------------------------------------|
| 1.   | Premere Set , vedrai il tasto giorno lampeggiare.                                                                                                    | 1. Premere Stedule si vedrà l'ora lampeggiante                                                                                                 |
| 2.   | Usare 🔔 o 🛛 🗸 per selezionare il giorno che si desidera programmare                                                                                      | 2. Usare 🚣 o 🏹 per impostare la sveglia dei giorni feriali, quindi premere                                                                     |
|      | o il giorno in cui si vuole modificare un evento preprogrammato<br>(Premere All Daves) per selezionare tutti i giorni della settimana, per cancellare la | 3. Usare A o per impostare la temperatura per questo periodo, quindi premere                                                                   |
|      | selezioni di tutti i giorni premere nuovamente                                                                                                    | 4. Selezionare la temperatura e l'ora per il periodo successivo. Ripetere i punti 2 e 3                                                        |
| 3.   | Premere Next , il monitor mostra il programma 1 con l'ora lampeggiante                                                                                   | per ogni orario dei giorni feriali                                                                                                    |
| 4.   | Usare 🔬 o 😾 per impostare l'ora a cui si vuole che inizi il programma 1                                                                                  | 5. Premere Next per spostarsi alle impostazioni dei periodi del weekend(sab-dom)                                                               |
|      | per il giorno o i giorni selzionati                                                                                                    |                                                                                                    |
| 5.   | Premere Next, il monitor mostra il valore della temperatura lampeggiante                                                                                 | 6. Premere DONE per salvare e uscire                                                                                                    |
| 6.   | Usare 👍 o 🛛 🤟 per impostare la temperatura che si desidera sia mantenuta                                                                                 |                                                                                                    |
|      | durante l'evento del programma 1                                                                                                    | Giorni 1 - 5, si riferiscono ai feriali (lun-ven)<br>Giorni 6-7 si riferiscono al weekend (sab-dom)                                            |
| 7.   | Premere Next, ora il monitor mostra il programma 2 con l'ora lampeggiante                                                                                |                                                                                                    |
|      | a significare che il secondo evento giornaliero ora può essere programmato                                                                               |                                                                                                    |
| 8.   | Ripetere i passi 4,5,6 per impostare i rimanenti programmi. Premere DONE per salvare e uscir                                                             | Note: durante l'impostazione dei programmi, premere<br>e il programma selezionato e manterrà la temperatura di set point dell'ultimo programma |
|      | Nota: è più facile programmare l'evento per l'intera settimana e poi gestire                                                                             | impostato fino all'inizio del programma successivo                                                                                             |
|      | e programmare separatamente i giorni eccezzionali                                                                                                    |                                                                                                    |
|      |                                                                                                    |                                                                                                    |

#### Bloccare la tastiera

Per bloccare la tastiera, tenere premuto l'angolo in basso a sinistra per 5 secondi, si vedrà il simbolo 🤌 Per sbloccare, ripere la stessa procedura.

#### Resettare alle impostazioni di fabbrica

Con il termostato spento, premere l'angolo in basso a sinistra per 5 secondi fino a che non si vedrà RESET sul display

#### Cambiamento manuale della temperatura

Toccare la temperatura sul display, che comincerà a lampeggiare. Usare A o per mddificare. Premere per confermare, e si vedrà O/RIDE sul display. Il termostato

manterrà la nuova impostazione della temperatura fino al successivo evento programmato (livello di confort). Per cancellare la temperatura manuale premere 🖁

# Installazione e cablaggio

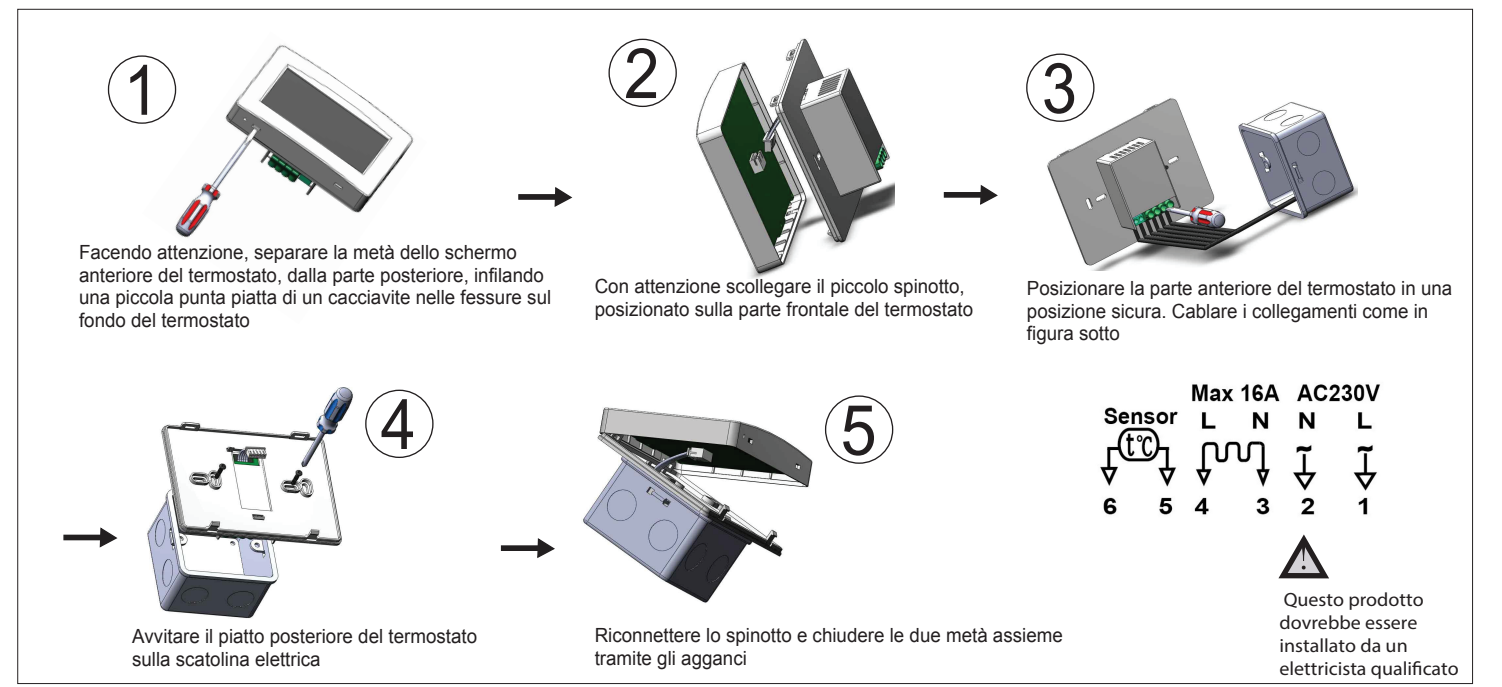